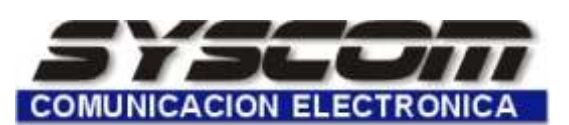

## BOLETIN TECNICO ALARMAS

## **CONFIGURACION DE DOWNLOAD PARA PANELES FBII**

| CLAVE                | Fecha de última modificación | Número Documento |
|----------------------|------------------------------|------------------|
| AL-013-DOWNLOAD-FBII | 09 de Julio del 2003         | 013              |

<u>Material y /o equipo utilizado :</u> Panel de alarma ( cualquier modelo de FBII ), software de download (compass ) y modem (cia ).

PROCEDIMIENTO :

1.- EN EL PANEL DE ALARMA

## 2.- AREA DEDICADA PARA SERVICIO DE INFORMACION

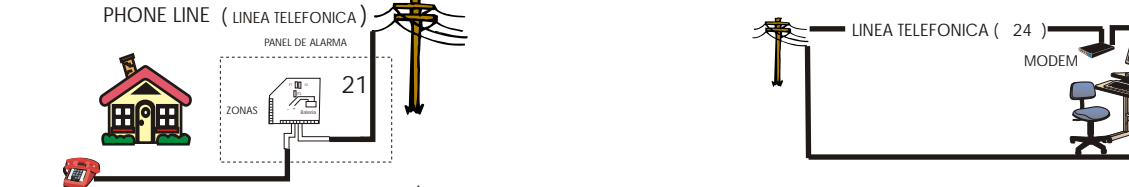

🖀 LINEA TELEFONICA(23)

HOME PHONE (TELEFONO DE CASA) I.- EN EL PANEL DE ALARMA :

- 1.- Reiniciar a valores de fábrica en panel.
- 2.- Entrar al modo de programación y programar en el panel el número de cuenta y código de download
- 3.- Salir del modo de programación.

## II.- EN LA PC :

- 1.- Instalar software compass en la pc.
- 2.- Conectar modem a puerto serial de la pc.
- 3.- Entrar al programa compass (teclear la clave MASTER en operador y de nuevo MASTER en password.
- 3.1 Configure el modem dando un click en el icono de MODEMS.
- 3.2 En el campo de COM PORT seleccione el puerto al cual esta conectado el modem.
- 3.3 En el campo de MODEM seleccione el modem a utilizar (ADEMCO CIA 2400 para FBII).
- 3.4 De un click en APPLY y despues otro click en OK. Y habrá dado de alta el modem.
- 4.- Dentro del programa de compass de un click en el icono que dice CUSTOMER el cual abrirá una ventana.
- 5.- Ahora en la opción de CUSTOMER OPTION de un click en la opción ADD, el cual abrirá una ventana en la cual usted tendrá que llenar los datos del panel al cual quiere realizar download.
- 6.- En el campo de RECEIVER ingrese un nombre de alguna receptora (cualquiera que sea).
- 7.- En el campo de ACCOUNT ingrese el número de cuenta que programo en el panel.
- 8.- En el campo de PANEL DATA seleccione el modelo del panel al cual va a realizar download.
- 9.- En el campo de PANEL PHONE NUMBER ingrese el número telefónico al cual esta conectado el panel (donde esta instalado).
- 10.- Los otros campos son información general del lugar donde se encuentra el panel (si usted gusta no es necesario ingresar ninguna información).
- 11.- Finalmente presione el boton OK y habrá dado de alta a ese usuario.
- 12.- Usted observará en la pantalla principal el número de cuenta que acaba de crear.
- 13.- Para realizar la comunicación a la cuenta que acaba de crear de DOBLE CLICK en el número de cuenta y automáticamente se habrirá la ventana de esa cuenta.
- 14.- De un click en la opción de DIALER, usted observará que algunos campos ya estan habilitados.
- 15.- De un click en el campo VIEW CSID, usted observará que el campo solo tiene F`S, en este campo debe de ingresar 6 digitos, los cuales serán de la siguiente forma : los primeros 2 dígitos son el código de download del panel y los 4 digitos restantes serán los del número de cuenta del panel. Ejemplo : número de cuenta: 1234, código de download :15 el campo deberá quedar de la siguiente forma : 151234

NOTA.- El campo VIEW CSID reinicia en F`S cada vez que entra a la cuenta, por lo que usted no deberá de olvidareste punto ni tampoco los valores con los que se comunico por primera vez, porque estos serán los que identifiquen al panel con el software.

- 16.- Ahora en la barra del menu de El campo de NUMBER OF RINGS debe de coincidir con el número de rings que programo en el panel.
- 17.- De un click en el campo 2 CALL METHOD
- 18.- Por último de un click en el boton de CONNECT y el modem empezará a realizar la comunicación con el panel ( esto puede tardar algunos segundos ).